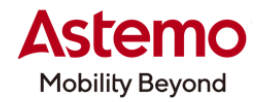

DIAGNOSTIC TOOL

### 操作ガイド

HDM-10000

## 特殊機能「DPF」による DPF 強制再生/三菱ふそう DPF 編

## 注意事項/必ずお読みください

- ●本書は日立ダイアグノスティックツール HDM-10000 用診断ソフトの診断機能の操作方法、活用事例 について紹介するものです。自動車メーカー発行の整備解説書を代替するものではありません。
- ●実際の作業にあたっては必ず自動車メーカー発行の整備解説書で正式な作業手順、注意事項を ご参照のうえ、作業を行ってください。
- ●自動車メーカーにより予告なく車両の仕様が変更されるため、本資料で紹介する機能が使用できない 場合があります。

1.DPF 再生を実施する場合の操作方法について

HDM-10000 では下記(1)(2)のいずれかで DPF 再生を行うことが可能です。なお、(1)(2)ともに DPF 再生は 車両状態により 30~60 分程度かかります。

(1)特殊機能「DPF」から行う場合

HDM-10000の特殊機能「DPF」は下図の様に DPF の再生に関連する診断機能と作業サポート機能を連続して 実行することができるので、作業サポートメニューに戻る操作を省略することが可能です。

定期点検や車検時に DPF 再生が必要な時にご活用ください。本書では特殊機能による DPF 再生について 2 ページ 以降から解説します。

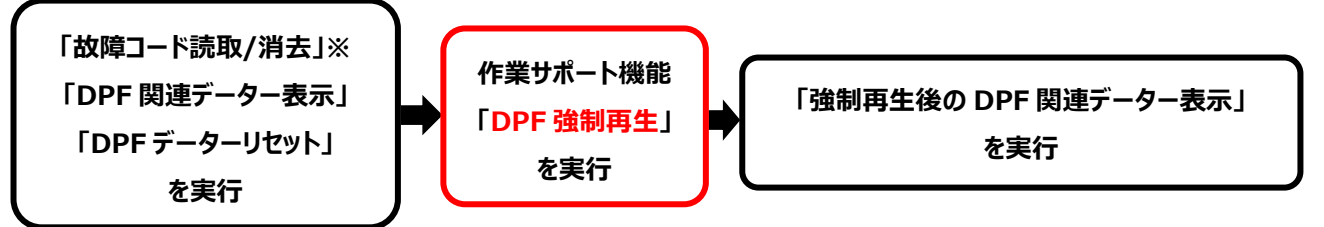

※「故障コード読取/消去」で消去ができない故障コードが記憶されているときは安全のため、本機能による DPF 再生は 中断されます。その際は、三菱ふそう診断ソフトで故障コードの確認、不具合箇所の点検と修復を行ってください。

(2) 三菱ふそう診断ソフトのメインメニューメニューから行う場合

下図の様に三菱ふそうメインメニューで作業サポートの選択、作業サポートメニューで機能を選択する操作が必要です。

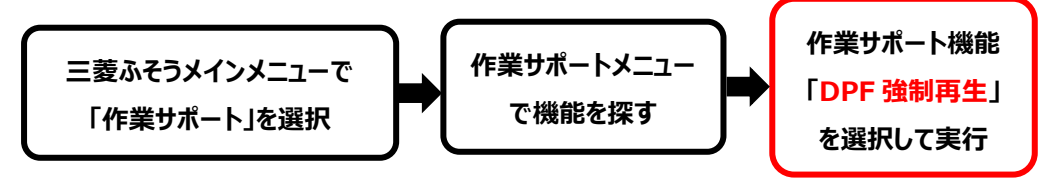

(次ページに続きます)

日立Astemoアフターマーケットジャパン株式会社

1 / 6

### 2.特殊機能「DPF」による三菱ふそうの DPF の再生手順

### 【特殊機能「DPF」の使用にあたっての注意事項】

①換気が十分に行える安全な場所に車両を停止させて、完全暖機してから実行してください。

②DPF 再生中は排気管周りが高温になります。排気管回りに可燃物が無いか確認してください。

③シフトレバーがニュートラルであることを確認してください。(AT 車は P レンジ)

④パーキングブレーキをかけてください。

⑤アイドリングストップ装着車はアイドリングストップスイッチを OFF(解除)してください。

⑥PTO 装着車は PTO の作動を停止させてください。

### 【手順 01:HDM-10000 の車両への接続から特殊機能の起動まで】

①HDM-10000を車両側診断コネクターに接続してください。HDM-10000が起動します。

②車両側キースイッチを ON にしてください。

③HDM-10000 メニュー内の特殊機能を選択して ENTER キーを押してください。

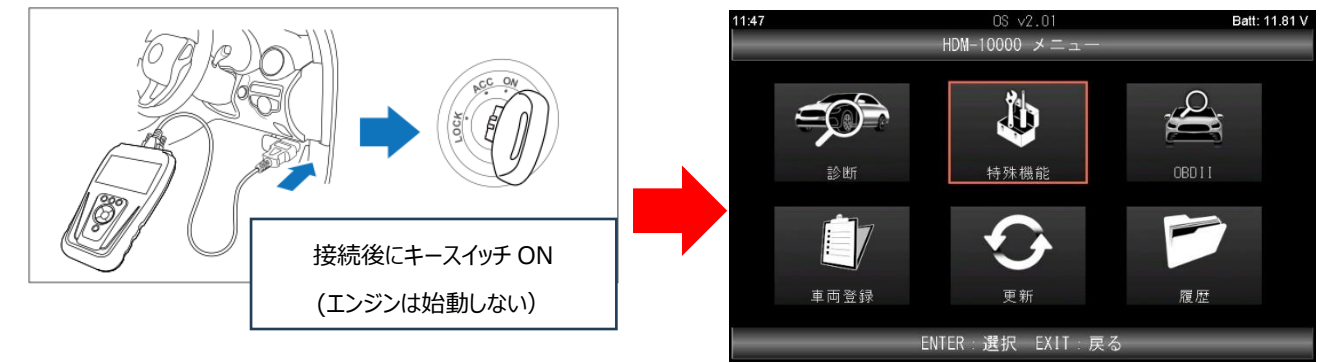

## 【手順 02:DPF の起動からメーカー選択まで】

①特殊機能が表示されます。「DPF」を選択して ENTER キーを押してください。 DPF の画面が表示されます。

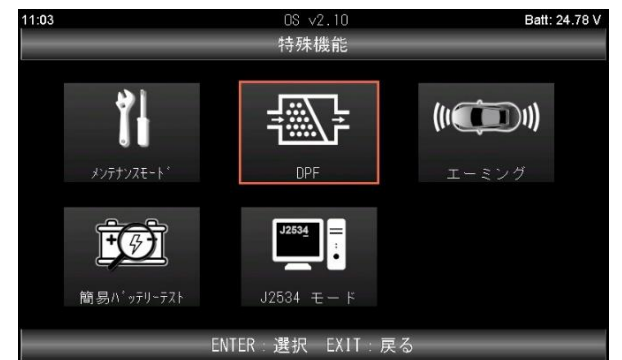

| OS V2      | 2.10        | Batt: 26.18 V                                        |
|------------|-------------|------------------------------------------------------|
| DPF        | -           |                                                      |
|            | いすゞ         |                                                      |
|            | 日野          |                                                      |
|            | 三菱ふそう       |                                                      |
|            | UDトラックス     |                                                      |
|            |             |                                                      |
|            |             |                                                      |
|            |             |                                                      |
|            |             |                                                      |
| ENTER : 選択 | EXIT:戻る     |                                                      |
|            | OG √<br>DPF | 08 √2.10<br>DPF<br>いすゞ<br>日野<br>三菱ふそう<br>UDトラックス<br> |

#### ②画面の右側の一覧で「三菱ふそう」を選択して ENTER キーを押してください。

| 15:03 | OS ∨2.10<br>DPF | Batt: 26.18 V | <br>10:12 | OS ·     | v2.10<br>PF | Batt: 12.23 V |
|-------|-----------------|---------------|-----------|----------|-------------|---------------|
| DPF点検 | いす              | ک             | DPF点検     |          | いすゞ         |               |
|       | 日野              |               |           |          | 日野          |               |
|       | 三菱              | ふそう           |           |          | 三菱ふそう       |               |
|       | UD H            | ラックス          |           |          | UDトラックス     |               |
|       |                 |               |           |          |             |               |
|       |                 |               |           |          |             |               |
|       |                 |               |           |          |             |               |
|       |                 |               |           |          |             |               |
|       | ENTER:選択 EXI    | [:戻る          |           | ENTER:選択 | EXIT:戻る     |               |

(次ページに続きます)

### 【手順 03:車両選択/自動検出から DPF 点検の作業内容の表示まで】

①「車両選択」が表示されます。接続している車両に該当する車両名を選択して ENTER キーを押してください。

次に「年式選択」で該当する年式を選択して ENTER キーを押してください。

| 10:13    | MitsubishiFuso v4.92<br>車両選択 | Batt: 12.23 V | 10:13      | MitsubishiFuso v4.92<br>年式選択 | Batt: 12.21 V |
|----------|------------------------------|---------------|------------|------------------------------|---------------|
| スーパーグレー  | F                            | <b>4</b> ].   | 2024年モデル   |                              |               |
| ファイター    |                              |               | 2020年モデル   |                              |               |
| キャンター    |                              |               | 2010年モデル   |                              |               |
| キャンター エニ | コ ハイブリッド                     |               | 2006年モデル   |                              |               |
| eキャンター   |                              |               | 2004年モデル   |                              |               |
| エアロエース/コ | <b>エアロクイーン</b>               |               | 2002年モデル以前 |                              |               |
| エアロバス/エア | アロクイーン                       |               |            |                              |               |
| エアロキング   |                              | -J            |            |                              |               |
|          | ENTER 選択 EXIT 戻る             |               |            | <br>ENTER:選択 EXIT:戻る         |               |

②「車両モデルの確認」が表示されたら内容を確認して ENTER キーを押してください。「車体番号読取」が実行され、 その後に表示が「イニシャライズ中・・・しばらくお待ち下さい」から「DPF メニュー」に切り替わります。

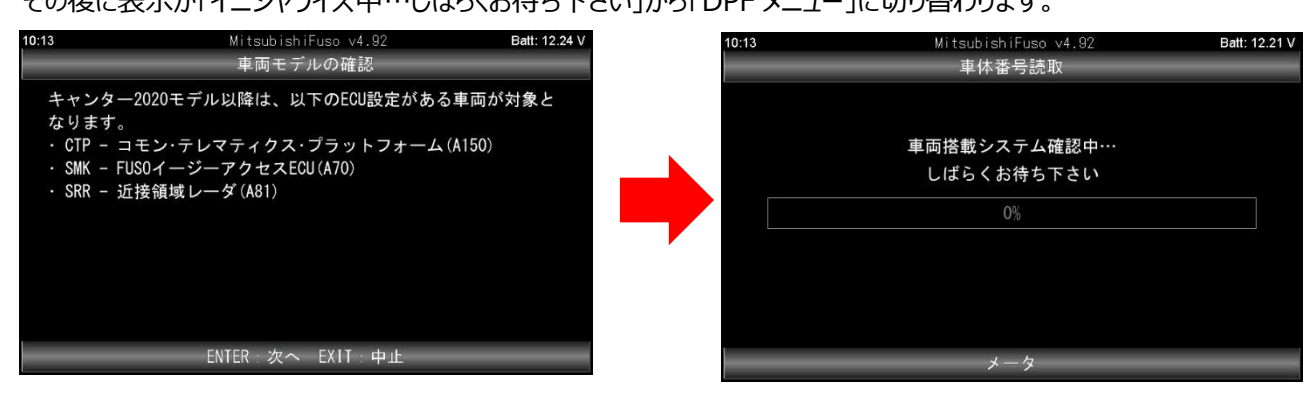

③「DPF メニュー」で「DPF 点検モード」を選択して ENTER キーを押してください。「DPF 点検の作業内容」が

表示されます。

| 10:14                 | MitsubishiFuso v4.92<br>DPFメニュー | Batt: 12.23 V | 10:14                                                                                                    | MitsubishiFuso v4.92<br>DPF点検の作業内容                | Batt: 12.22 V |
|-----------------------|---------------------------------|---------------|----------------------------------------------------------------------------------------------------|---------------------------------------------------|---------------|
| DPF関連データモ<br>DPF点検モード | :_\$                            |               | <ol> <li>1. 故障コー</li> <li>2. 故障コー</li> <li>3. DPF関連デ</li> <li>4. DPFデータ</li> <li>5. DPF強制再</li> <li>6. 強制再生行</li> </ol> | ド消去<br>ド読取<br>ニータの表示<br>リセット<br>生<br>多のDPF関連データ表示 |               |
|                       | ENTER:選択 EXIT:戻る                |               |                                                                                                    | ENTER:次へ EXIT:中止                                  |               |

(次ページに続きます)

#### 【手順 04:DPF 点検の作業内容の表示から確認事項の表示まで】

①「DPF 点検の作業内容」が表示されたら ENTER キーを押してください。 次に「DPF 点検モードを開始します」が表示

されたら ENTER キーを押してください。

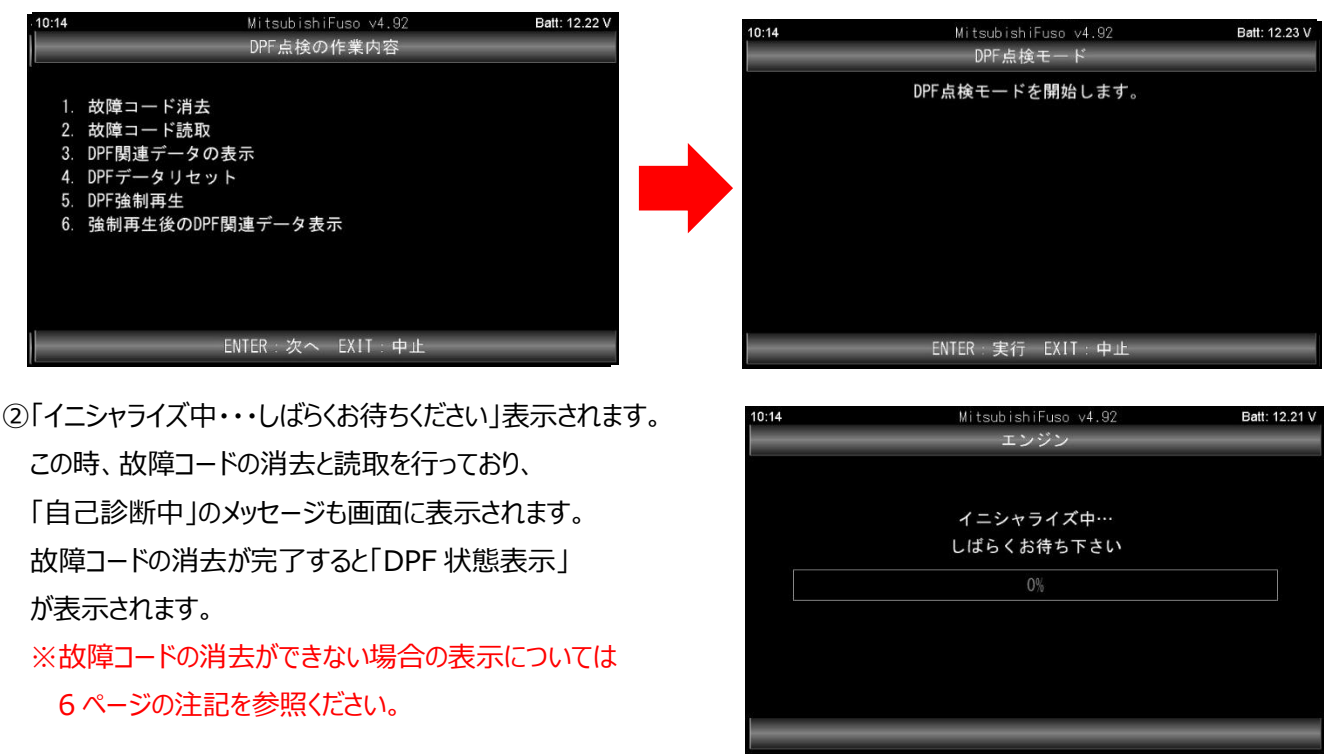

③「DPF 関連データーモニター」が表示されたら画面下部の「次へ」(白矢印で示す箇所)の色が赤色に反転していること を確認してから ENTER キーを押してください。「DPF 強制再生」の「重要!!」が表示されたら内容を確認してから ENTER キーを押してください。

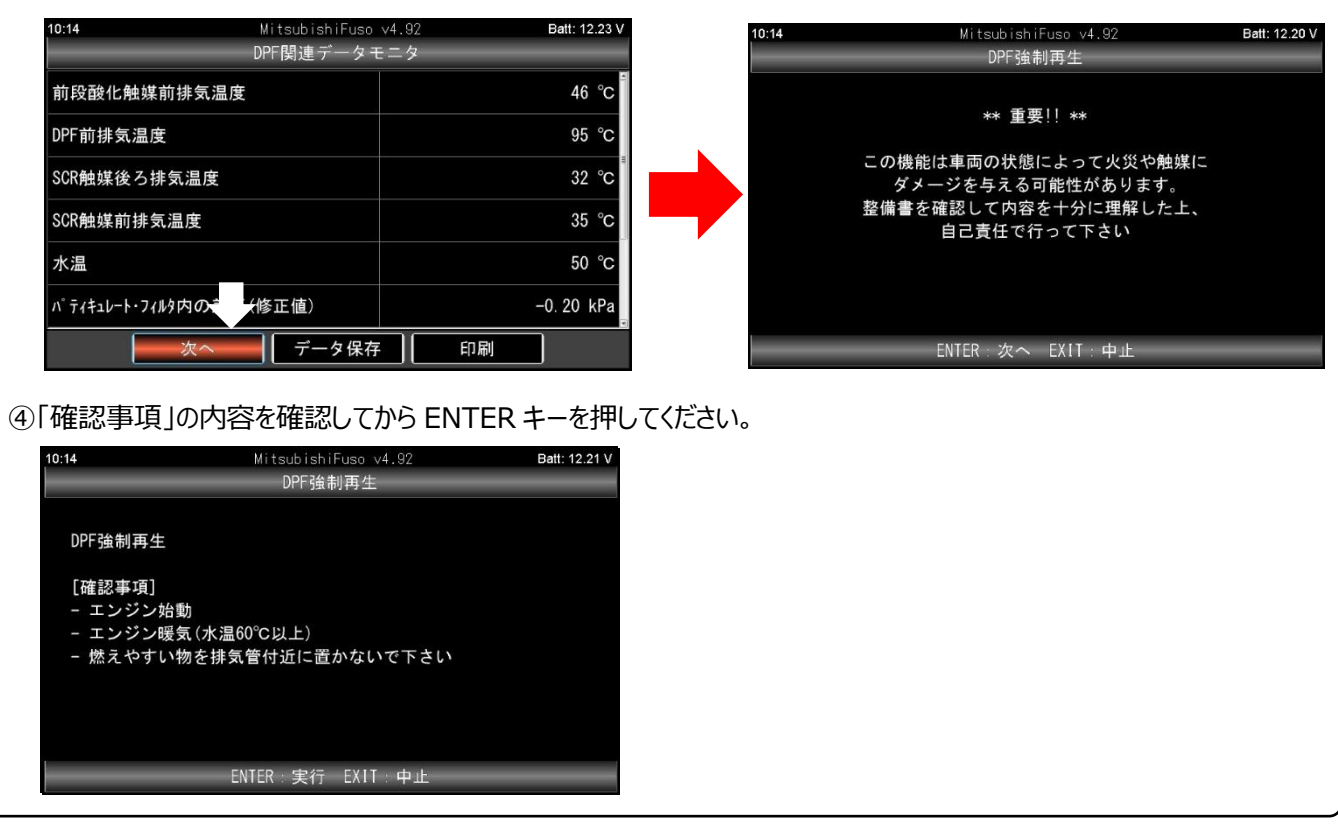

(次ページに続きます)

## 【手順 05:DPF 強制再生から終了まで】

①「DPF 強制再生」が表示されたらエンジンを始動し、ENTER キーを押してください。画面に「再生中」が表示され

DPFの再生が開始されます。(「条件が整っていません」と表示された場合は下記補足を参照ください)

| 10:34 Mi              | tsubishiFuso v4.92<br>DPF強制再生 | Batt: 13.92 V | 10:37       | MitsubishiFuso,<br>DPF強制再生 | v4.92 Batt: 13.98 V |
|-----------------------|-------------------------------|---------------|-------------|----------------------------|---------------------|
| 前段酸化触媒前排気温度           |                               | 154 °C        | 構成部品 'DPF'。 | の差圧                        | 2.40 kPa            |
| DPF前排気温度              |                               | 257 °C        | コモンレール差圧    |                            | 60.00 kPa           |
| 構成部品 ′ ラムダ・コントロール・センサ | のステータス                        | -             | 目標コモンレール差圧  |                            | 35890 kPa           |
| SCR触媒後ろ排気温度           |                               | 83 °C         | エンジン回転数     |                            | 1502 1/min          |
| SCR触媒前排気温度            |                               | 107 °C        | エンジン吸入空気量   |                            | 36.11 g/s           |
|                       | 開始                            |               |             | 再生中(01:                    | :50)                |

②「完了!!」が表示されたら ENTER キーを押してください。次に「DPF 関連データーモニター」が表示されたら画面下部の 「終了」(白矢印で示す箇所)の色が赤色に反転していることを確認し、ENTER キーを押してください。「全ての作業が 完了しました。」が表示されれば終了です。(車両状態により 30~60 分ほど時間がかかります)

| 10:56 | MitsubishiFuso v4.92<br>DPF強制再生 | Batt: 13.93 V | 10:56                    | MitsubishiFuso 、<br>DPF関連データモ | /4.92 Batt: 13.88 V<br>ニタ |
|-------|---------------------------------|---------------|--------------------------|-------------------------------|---------------------------|
|       | 完了!                             |               | SCR触媒前排気温度               |                               | 469 °C                    |
|       |                                 |               | 水温                       |                               | 77 °C                     |
|       |                                 |               | パティキュレート・フィルタ内の急         | 告圧(修正値)                       | 0.60 kPa                  |
|       |                                 |               | 構成部品 'DPF' の差            | Æ                             | 0.50 kPa                  |
|       |                                 | •             | エンジン回転数                  |                               | 650 1/min                 |
|       |                                 |               | <b>パティキュレート・フィルタのス</b> ス | 量                             | 2.3 g                     |
|       | ENTER 次へ                        |               | 終了                       | データ保存                         | 印刷                        |

【補足】

水温が 60℃以下の時に「DPF 強制再生」で ENTER キーを押すと「条件が整っていません」と表示されます。 その時は ENTER キーを押して「DPF 関連データーモニター」を表示させて画面内の水温の値が 60℃以上になるまで 暖機運転をおこなってください。

その後、画面の「終了」(白矢印で示す箇所)の色が赤色に反転していることを確認してから ENTER キーを 押し、再度、2 ページの手順 01 の②から操作を行ってください。

| 10:14 | MitsubishiFuso ∨4.92<br>DPF強制再生 | Batt: 13.90 V | 10:15 Mitsubishil<br>DPF関連デー | uso v4.92 Batt: 13.91 V<br>- タモニタ |
|-------|---------------------------------|---------------|------------------------------|-----------------------------------|
|       |                                 |               | 前段酸化触媒前排気温度                  | 48 °C                             |
|       | 条件が整っていません                      |               | DPF前排気温度                     | 97 °C                             |
|       | 水温等を確認後、再実行して下さい                |               | SCR触媒後ろ排気温度                  | 42 °C                             |
|       |                                 |               | SCR触媒前排気温度                   | 36 °C                             |
|       |                                 |               | 水温                           | 48 °C                             |
|       |                                 |               | パティキュレート・フィルタ内の差(修正値)        | 0. 20 kPa                         |
|       | ENTER : 次へ                      |               | 終了 データ                       | 保存                                |

(次ページに続きます)

### 【注記:消去ができない故障コードが検出された場合の動作について】

4ページの手順 04 の②で「イニシャライズ中・・・・しばらくお待ちください」が表示されているときは同時に故障コードの消去 と読取を行っており、消去ができない故障コードを検知したときは安全のため、下図⑦を表示して DPF 再生を中断し、 以後、故障コードが消去されるまでは DPF 再生の実行を停止します。

下図 ⑦が表示されたら、下図 ⑦ ~ ⑦に進み、消去できなかった故障コードの確認と、日野診断ソフトによる故障コードの 確認、該当箇所の診断と整備、故障コードの消去を行ってください。

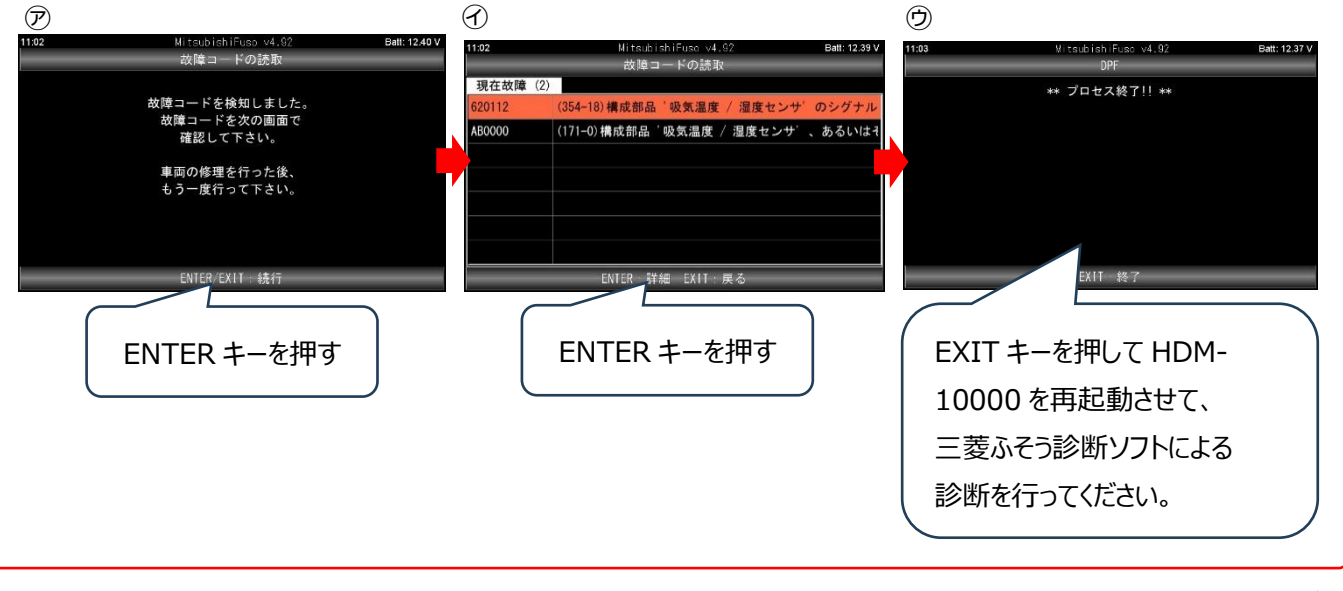

(2025.3 発行)